# この章ではV-SYSで、「医療機関・医師情報」を登録する ための操作を説明します。

V-SYSにはじめてログインした後、続けて実施してください。

#### 1-4. 初期登録手順 (ログイン〜編集開始)

1. V-SYSに初回ログインした場合、「医療機関・接種会場の編集」画面が表示されます。 この画面の「編集」ボタンを押し、医療機関登録情報を更新します。

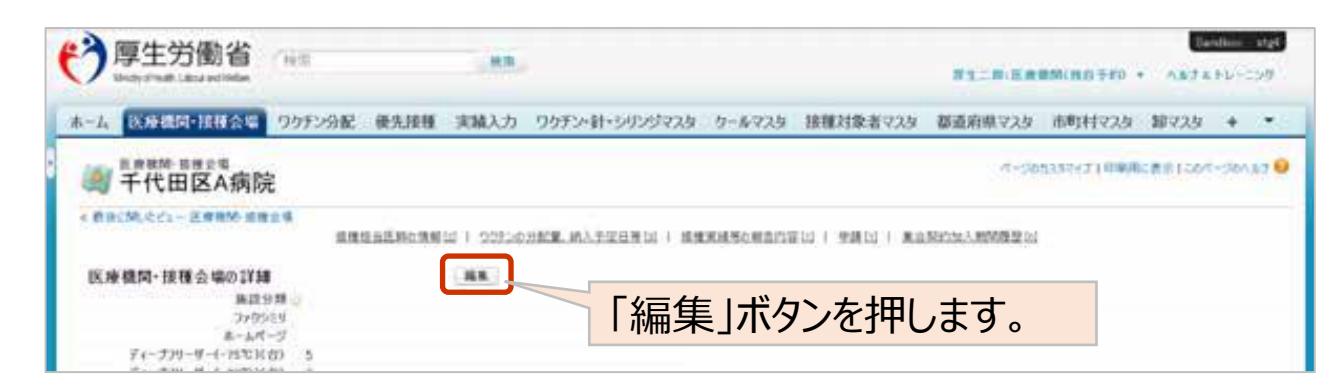

参考. 2回目以降のログインではホーム画面が表示されますが、ホーム画面の「この 医療機関の情報を見る」を押すことで、上記画面を表示します。

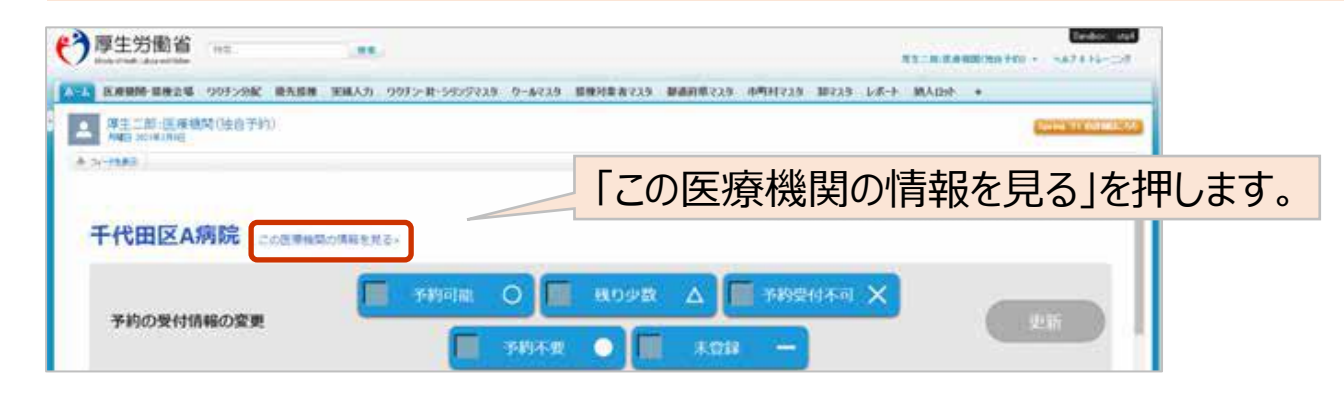

#### 1-4. 初期登録手順 (医療機関情報の更新)

2. 「医療機関・接種会場の編集」画面で、医療機関登録情報を更新・追記します。 ディープフリーザー台数、駐車場台数もここで登録します。

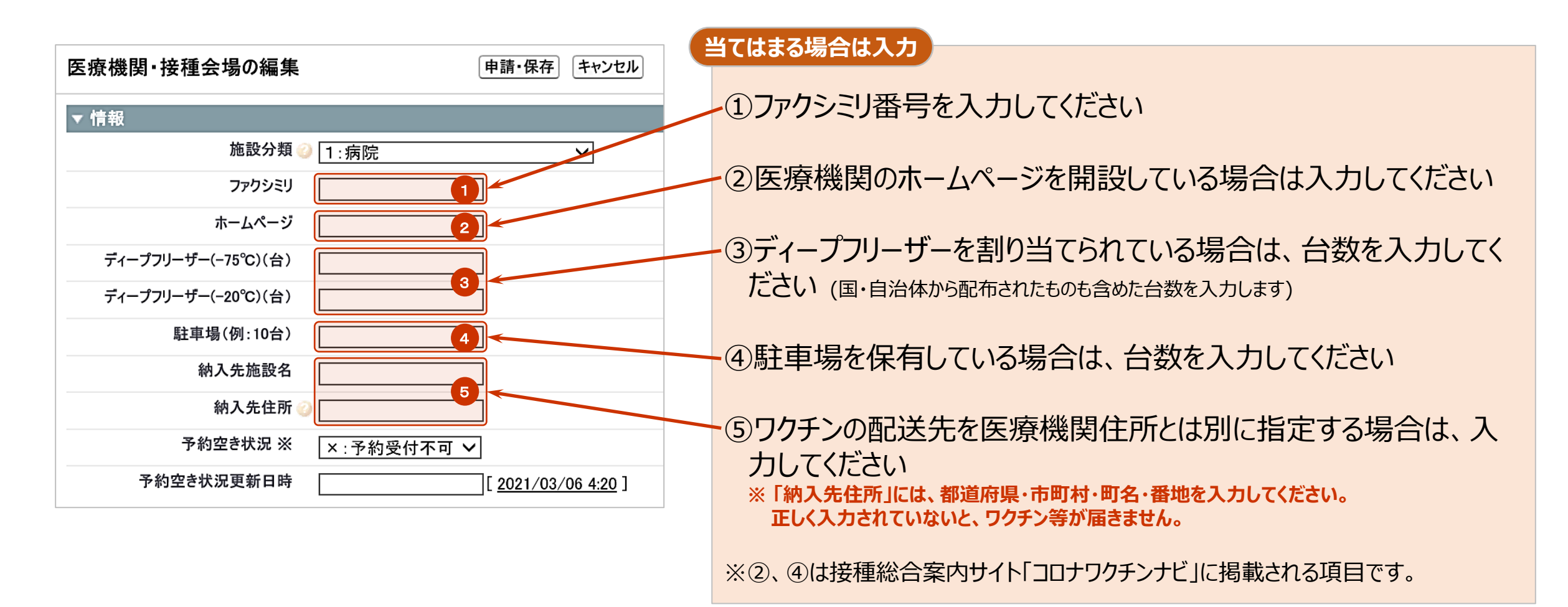

### 1-4. 初期登録手順 (医療機関情報の更新)

3. 医療機関情報(受付システム)の情報を確認します。 ワクチン接種契約システムに登録した内容が表示されています。 修正する場合は入力(変更)します。

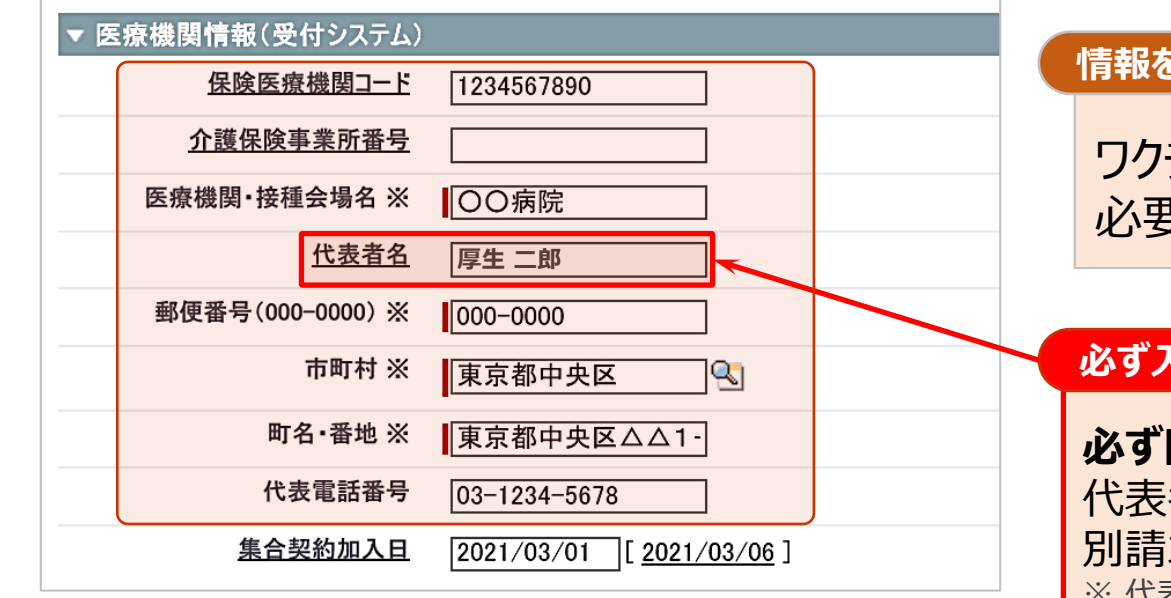

#### 情報を更新する場合のみ修正

ワクチン接種契約受付システムから情報連携されています。 必要時情報を更新してください

必ず入力

必ず医療機関の情報に代表者氏名を記載してください。 代表者氏名が記載されていない場合、請求総括書及び市区町村 別請求書の代表者氏名が印字されません。 ※ 代表者名の変更は市町村の承認が必要な項目のため、市町村の承認後に変更が適 用されます。

### 1-4. 初期登録手順 (医療機関情報の更新)

# 4. 続けてワクチン接種に関する情報を記入します。

| * 取扱ウクチン                           |                                | 7             |                           |
|------------------------------------|--------------------------------|---------------|---------------------------|
| Aワクチン(基本型接種施設) 口                   | 10725ン(基本型油理地設) 🛛              |               |                           |
| A22552(サテライト型(連携型)油酸短的(口)          | <u>820552(955(ト監(連携型)論種施設)</u> |               | 1安性地設がリアイト空(建筑空)按性地設がで医   |
|                                    | ©22£2 🗆                        |               | 抗しまり。                     |
|                                    |                                |               |                           |
| ▼ メーカーによる詳細説明の要否                   |                                |               |                           |
| ファイザー社から納入ごとの説明を求める/求めない 求める V     | 武田(モデルナ)社から納入ごとの説明を求める/        | 求めない 求める 🗸 🤈  |                           |
|                                    | アストラゼネカ社から納入ごとの説明を求める/         | 求めない 求める 🗸    | (2) 衆衆メーカー寺によるフクナノ計神説明か小安 |
| ▼ ワクチン接種の責任者等(医師)                  |                                |               | になったら、「求めない」を選択してくたさい     |
| ワクチン接種の責任者の所属先                     | ワクチン接種の担当部署の電話番号               | ₿₩            |                           |
| ワクチン接種の責任者(医師)氏名(厚労 太郎)※           | ワクチン接種の担当部署のメールアドレ             | .*3           | ③ワクチン接種の責任医師情報を記載してくださ    |
| ワクチン接種の責任者(医師)氏名(こうろう たろう)※        | メールアドレス登録を希望し                  | ない 🗌          | し                         |
| ▼ ワクチン保管管理の責任者等                    |                                |               |                           |
| ワクチンの保管管理の責任者の所属先 ※                | ワクチンの保管管理の担当部署の電話番             | 号※            | ④ワクチン保管管理の責任者情報を記載してくだ    |
| ワクチンの保管管理の責任者氏名(厚労太郎)※             | ワクチンの保管管理の担当部署のメールア            | <i>ки</i> х 4 | さい                        |
| ▼ 針・シリンジの保管管理の責任者等                 |                                |               |                           |
| 針・シリンジ保管管理の責任者の所属先                 | 針・シリンジ保管管理の担当部署の電話             | 番号            |                           |
| 針・シリンジ保管管理の責任者氏名(厚労太郎)             | 針・シリンジ保管管理の担当部署のメールア           | ドレス           | 針・シリンジ、ドライアイス保管の責任者がワクチン  |
|                                    |                                |               | 保管管理責任者と異なる場合は入力してください    |
| ▼ トライアイス保管管理の責任者等(ファイサーを取扱う施設のみ記載) |                                |               |                           |
| ドフ1 パイス保管管理の責任者の所属先                | ドライアイス保管管理の担当部署の電話             | <b>番号</b>     |                           |
| ドライアイス保管管理の責任者氏名(厚労太郎)             | ドライアイス保管管理の担当部署のメールア           | ドレス           |                           |

# 1-4. 初期登録手順(「コロナワクチンナビ」での公開情報の入力)

#### 5. 「コロナワクチンナビ」\*に掲載する情報を追記します 可能な場合は、医療機関名の英語表記等も入力ください

\*コロナワクチンナビ:厚生労働省が運営する「新型コロナワクチン接種総合案内サイト」

| ▼ | コロナワクチンナビでの公開                               | 情報                                         |                                                  |        |                                        |                                               |                             |
|---|---------------------------------------------|--------------------------------------------|--------------------------------------------------|--------|----------------------------------------|-----------------------------------------------|-----------------------------|
|   | 予約受付の電話番号                                   |                                            |                                                  |        | 一般受入 ※                                 | 一般不可:特定の人のみ 🗸                                 |                             |
|   | 予約受付サイトURL                                  |                                            |                                                  | 医療機関   | ・接種会場名(ふりがな)                           | · ·                                           |                             |
|   | 予約可否(電話番号)                                  |                                            |                                                  | 医療機    | 関·接種会場名(英語)                            |                                               |                             |
|   | 予約可否(Web)                                   |                                            |                                                  | 医療機関·  | 接種会場からのお知らせ                            |                                               |                             |
|   | 受付時間                                        | $\widehat{}$                               | 医療機関・接種会                                         | き場からのお | 知らせ(やさしい日本語)                           | $\bigcirc$                                    |                             |
|   | 受付時間(英語)                                    |                                            | 医瘰榄<br>                                          | 関·接種会  | 場からのお知らせ(英語)                           |                                               |                             |
|   | 必ず入力                                        |                                            |                                                  | 1      | 可能な場合は入る                               | カ(任意)                                         | -                           |
|   | 厚生労働省が開<br>「コロナワクチンナ」<br>付用の電話番号<br>期間、予約受付 | 副設する新型コロナロ<br>ビ」に掲載する情報<br>タイ予約受付用W<br>時間) | ワクチン接種総合案内サイト<br>を記載してください(予約受<br>ebページのURL、接種対応 |        | ・記載可能な<br>入力してくだる<br>・ワクチン接種<br>知らせ欄に入 | 場合は、医療機関名称の<br>さい<br>にあたり医療機関からおタ<br>、カしてください | D英語表記やふりがなを<br>EDらせがある場合は、お |

## 1-4. 初期登録手順(「コロナワクチンナビ」での公開情報の入力)

6. 登録を完了します。

# すべての更新が終了したら。「申請・保存」ボタンを押します。

中語・保存・キャンセル

完了画面が表示されるので「ОК」ボタンを押します。

| サイトからのメッセージ<br>ゃはが死了しました。 |         | × |
|---------------------------|---------|---|
| D 2014-9860018-98         | ####C#0 | _ |
|                           | OC      |   |

以上で医療機関情報の変更は終了です。 続けて、次項「医師情報の登録」へ進んでください。

#### 1-4. 初期登録手順 (医師情報の登録)

# 7. 「接種担当医師の情報」欄の「新規医師情報」ボタンを押します。

\* 接種医師情報はワクチン製造販売業者からの情報の提供・収集・伝達を実施するために必要な情報のため、確実に登録してください

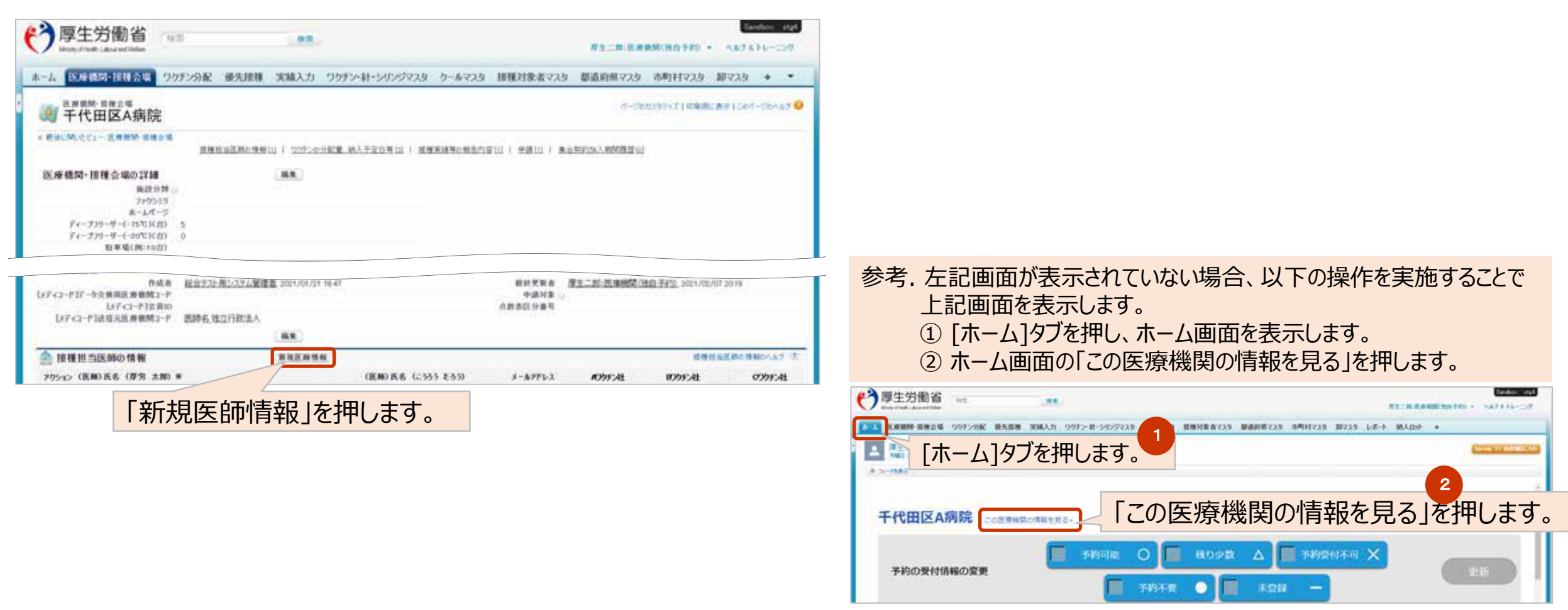

#### 1-4. 初期登録手順 (医師情報の登録)

8.「新規医師情報」の画面が表示されるので、氏名・対応可能ワクチン等を登録します。

| <b>釥</b> 新規医師情報                                                                            |                  | 20       | Dページのヘルプ 🥝          |                                                   |
|--------------------------------------------------------------------------------------------|------------------|----------|---------------------|---------------------------------------------------|
| 医師情報の編集                                                                                    | 保存 保存 & 新規 キャンセル |          |                     |                                                   |
| 情報                                                                                         |                  |          | ▶= 必須情報             |                                                   |
| <ul> <li>(医師)氏名(厚労太郎)※</li> <li>(医師)氏名(こうろうたろう)※</li> <li>電話番号</li> <li>メールアドレス</li> </ul> | 医療機関·接種会場        | 00病院 📃 🌯 | <u>بة</u><br>1<br>1 | ず入力<br>妾種に責任を持つ医師情報(氏名、メールアド<br>ノス、電話番号)を入力してください |
| 取扱ワクチン(医師個人)                                                                               |                  |          | • 1                 | 各医師か对応可能なリクナンを選択してくたさい                            |
| ファイザー社 🗌<br>アストラゼネカ社 🔲<br>武田(モデルナ)社 🔲                                                      |                  |          | *                   | 姓と名の間には、全角スペースを入れてください。                           |

#### 1-4. 初期登録手順 (医師情報の登録)

## 9. ひとりの医師について、すべての情報を登録したら「保存」ボタンを押します。

| ▲ 新規医師情報                                                    |                                                         | - Contractor |              |         | 2.4162 | THE OWNER OF STREET | Summer of States | dial47473 | 2 | ut-senat |
|-------------------------------------------------------------|---------------------------------------------------------|--------------|--------------|---------|--------|---------------------|------------------|-----------|---|----------|
| 医師情報の編集                                                     |                                                         | 60           | <b>我们太阳性</b> | 41/12.6 |        |                     |                  |           |   |          |
| 情報                                                          |                                                         |              |              |         |        |                     |                  |           |   | EXERTIM  |
| (統領) 氏名 (部内: 太田) 単<br>(統領) 氏名 (広551 と53)<br>電話書号<br>オールアドレス | 単生 二回<br>こうせい 0.55<br>(02-1034-567)(<br>essest@mail.com |              |              |         | 1      |                     | 平代田区太陽院          | 193       |   |          |
| 取扱りクチン(医師個人)                                                |                                                         |              |              |         |        |                     |                  |           |   |          |
| A/プグランや土<br>目/プクランや土<br>(パプクランや土                            | 5<br>0<br>5                                             | _            |              |         |        |                     |                  |           |   |          |

#### すべての医師について「新規医師登録ボタン」を押して、登録と保存を繰り返します。

# 以上で、 「医療機関・医師情報」を登録する操作は終了です。